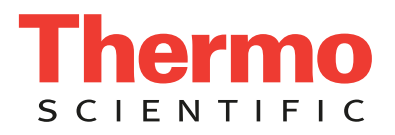

## Creating Protocol Sets and Customising Layouts

**GEMINI AS** 

(i) Protocol Sets Save Set List of Protocol New Set &E-Hema1 Sets. Yellow text To add protocols to a set, press H&E-Hema2 Duplicate Set bottom screen then indicates current 5 | PAP-Cytostn 'Add Protocol'. selection. Delete Set Edit Name Þ 'Move Up '/ 'Move Down' to change priority of protocols (i) Door A Door B Door D within a set. Load Unload Press Load/ Unload for each Remove Protocol door to change or select function. Select 'Customise Layout' to 'Customise optimise reagent layout and Layout' only assign duplicates. available after Move Down doors are Door B Door C Door D Customise Layout assigned. Setup Sets Thermo Press 'Save Layout' when optimisation completed. a 'Swap Pots' to change reagent Protocol H&E-7211 positions. The number in the 1. Press the first reagent pot pot identifies its 2. Press 'Swap Pots' position within 3. Press the second reagent pot the instrument. 'Duplicate Pot' to add extra pot of a reagent. Press pot first then press 'Duplicate Pot'. Allocate Duplicate Press the pot to Allocating duplicates see the protocols automatically adds pots AND and steps that 8 optimises the position of ALL share this pot. 6 reagents. Press 'Sharing' to H&E-7211 change. 5 PAP-Cytostr ohol 95% Optimise Layout' to automatically rearrange reagent 19 D Э pots for optimal performance. Thermo **Customise Layout** 

## Loading, Staining and Quality Control

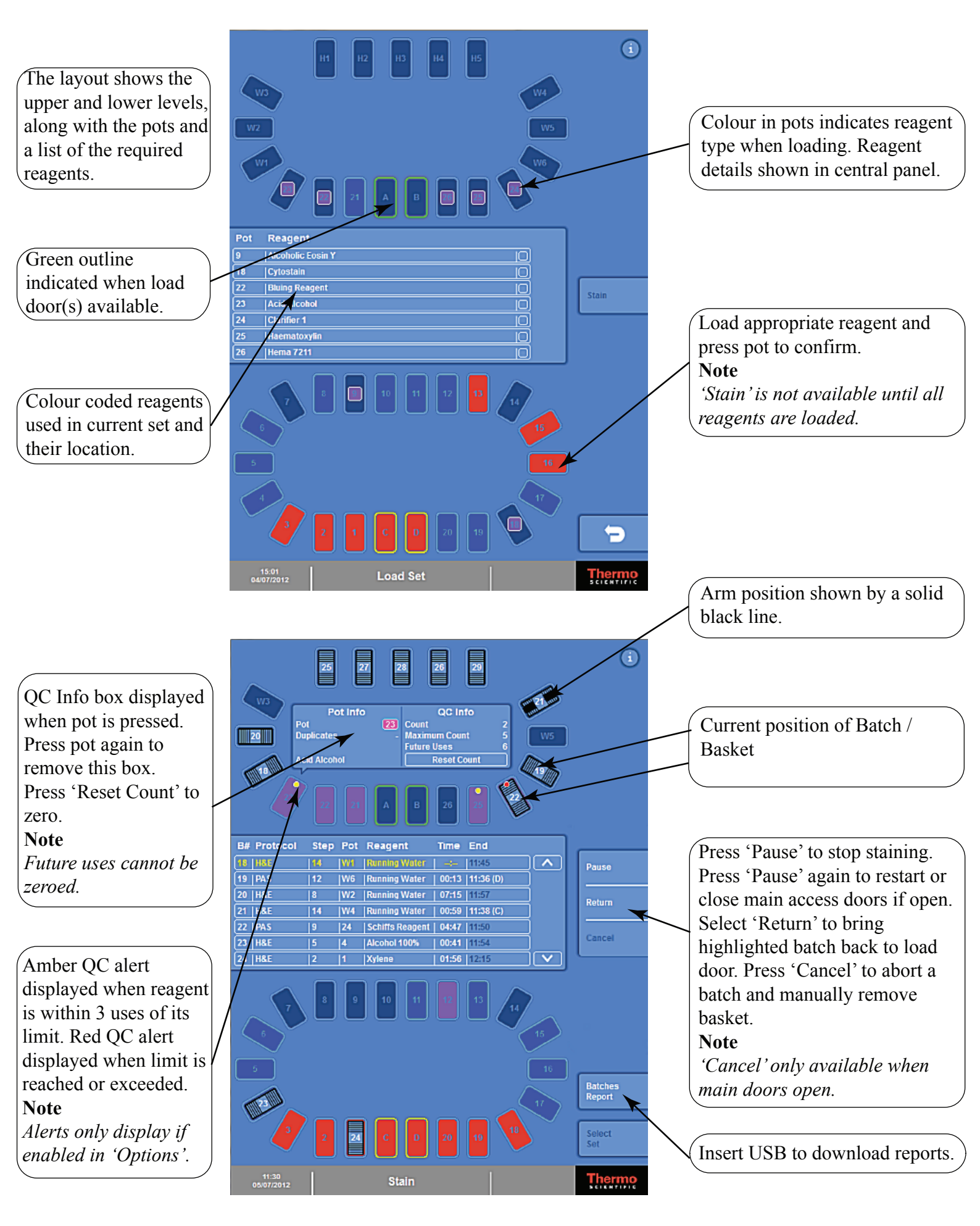

## **Icons and Colour Coding**

The instrument may play audible alarms or display warning messages during routine operation. Warning icons may appear on the main display, in the form of an exclamation mark near the heaters or water wash stations, or in the message icon area in the bottom of the information bar next to the Thermo Scientific logo.

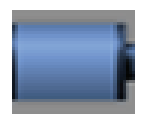

Gemini AS is running on batteries. The instrument will continue to schedule batches already running, but no new baskets can be loaded until power is restored. Heater stations will not provide heat when running on batteries.

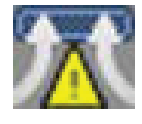

The reagent filter needs changing, is not fitted, or the extractor fan has stopped working.

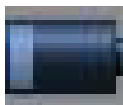

The Low Battery Icon will flash in the tool bar next to the Thermo Scientific logo when the battery is running low. If the battery completely runs out the Gemini AS will shut down.

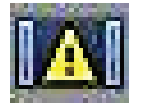

If the Gemini AS main doors are open during staining, the door open icon will be displayed in the tool bar next to the Thermo Scientific logo and an audible alarm is played.

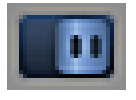

If the Gemini AS sliding doors are open during staining, this icon will be displayed in the tool bar next to the Thermo Scientific logo and an audible alarm is played.

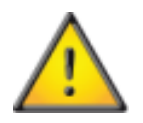

On a Heater Station, that the heater on that station is not operating and cannot be used by the instrument. If the heater becomes faulty whilst attempting to dry slides, the slide basket will be auto-returned to the door it was loaded into. Baskets can continue to be loaded and will make use of the other heater stations. Contact your local Service representative to investigate the fault.

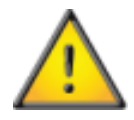

On Water Wash Stations, that there is a blockage in the drain hose. the instrument will continue to schedule batches already running, but no new baskets can be loaded until the blockage is removed.

Within the Setup Protocols screen, each protocol is comprised of steps which are colour-coded for easy identification.

| Start Step (Orange)     |
|-------------------------|
| Pre-Stain Step (Cyan)   |
| Stain Step (Pink)       |
| Post-Stain Step (Green) |
| Unload Step (Red)       |

Gemini AS comes with a list of pre-defined reagents; however, new reagents can be added as required from within the Options menu ('Add Reagents'). In addition to a name, the new reagent must be defined by type. Each reagent type has its own colour identifier.

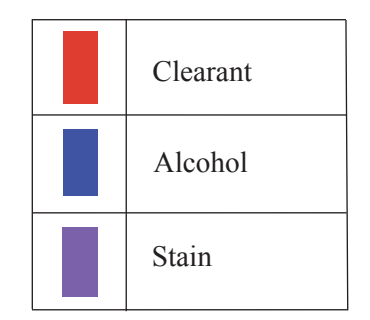

## **Work Flow Diagram**

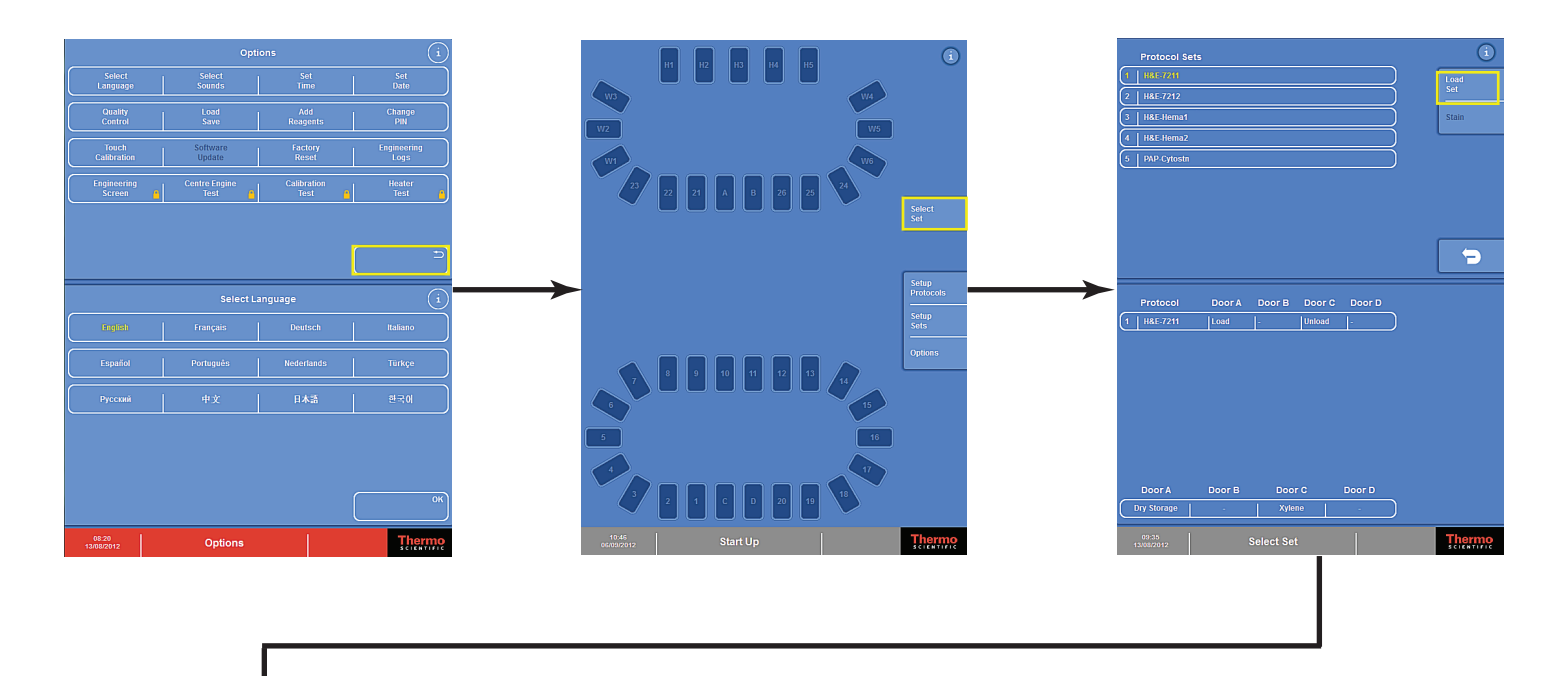

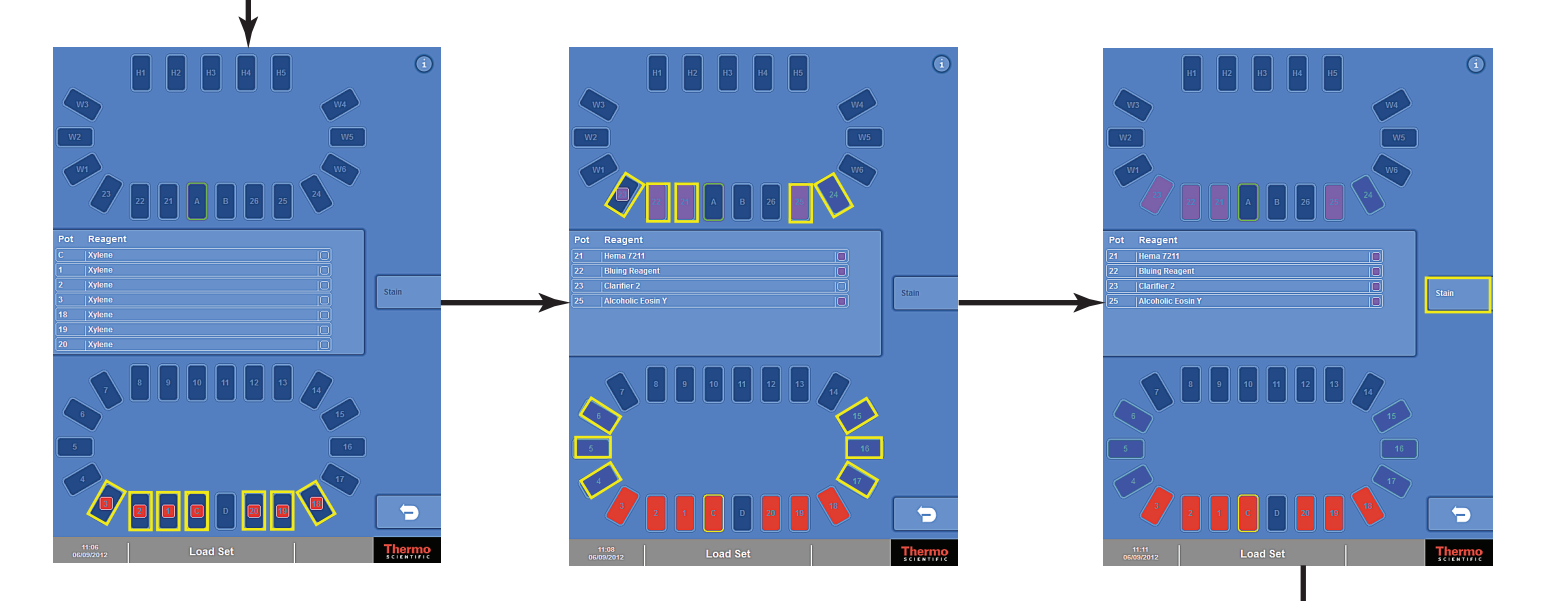

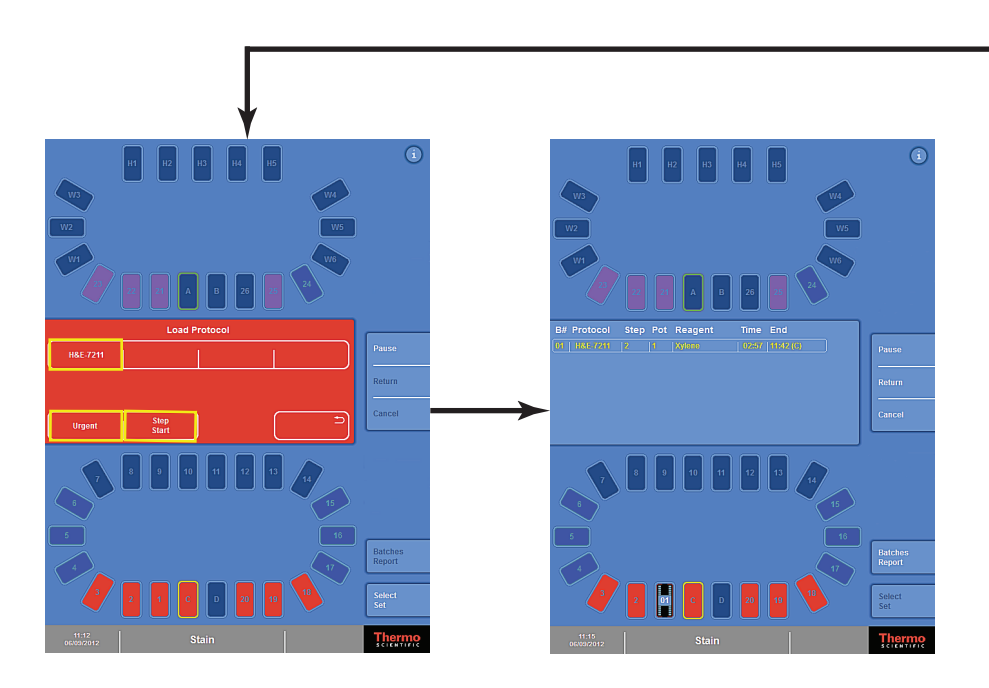